# TOPFIELD CRC-7000-4K

HD Digiboksi antenni- ja kaapeliverkkoon

TOPFIELD CRC-7000-4K on tallentava HD-digiboksi. Laitteessa on sisäänrakennettu Wi-Fi-yhteys, ja Smart TV palvelut mm. suomalaisten suosikki applikaatioita: YLE Areena, MTV Katsomo, Ruutu, YouTube, Viaplay ja Prime Video.

Katsele ja tallenna TV-ohjelmia sekä ilmaisilta- että maksukanavilta – teräväpiirtona HD-laadulla tai perinteisellä SD-laadulla. Laitteessa on digivastaanottimet: DVB-T, DVB-T2 ja DVB-C (mpeg4). Voit tallentaa televisioohjelmia kovalevylle sekä käyttää ajansiirto toimintoa. TOPFIELD CRC-7000-4K toistaa ja tallentaa teräväpiirtoista HD videokuvaa sekä myös uusinta 4K tarkkuutta.

4K UHD yhteys laitteen ja 4K UHD TV:n/Näytön välillä takaa parhaan mahdollisen kuvan tarkkuuden ja skaalauksen kaikissa tilanteissa. Tuotepakkauksessa mukana toimitetaan 1TB kokoinen USB-kovalevy.

HBBTV-palvelun kautta toimivat Hybridi TV palvelut, mm. eräiden interaktiivisien ohjelmien äänestystoiminnot, ohjelma oppaat sekä osalla kanavista On-Demand palveluita. Etupaneelin USB-portin kautta voit katsella videoita ja kuvia muistitikulta. Laite liitetään Televisioon HDMI kaapelilla sekä antennisignaalin jakamiseksi antennikaapelilla.

## Tärkeitä Vinkkejä TOPFIELD CRC-7000-4K Digiboksin päivittäiseen käyttöön:

- Voit tallentaa sekä vapaita että maksullisia kanavia, mutta vain yhtä kanavaa kerrallaan.
- 2. TV:n oman virittimen kautta voit katsella muita kanavia vapaasti, sillä aikaa kun digiboksi tallentaa.
- kun Digiboxin tallentaa, sen kautta ei voi samanaikaisesti katsella muita kanavia, toistaa ohjelmatallenteita eikä käyttää digiboxin Smart-tv palveluita.
- Jos laitteeseen tallennetun ohjelmatallenteen katselun lopettaa kesken, laite muistaa paikan mihin edellinen katselu on päättynyt ja voit jatkaa katselua sujuvasti.
- Maksullisien TV kanavien katseluun ja tallentamiseen tarvitaan CI+ kortinlukija moduulia, johon maksu-tv-conax kortti asetetaan (kortinlukija moduuli on lisävaruste, kuten televisioillekin).

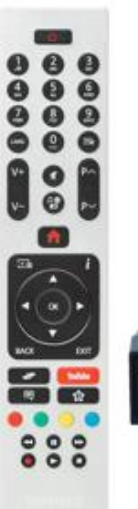

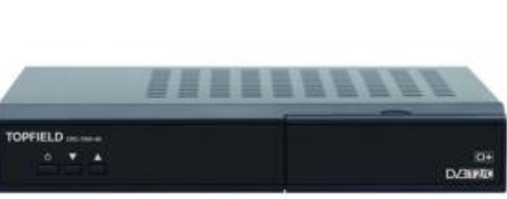

## Pikaohje TV:n ja Digiboxin sujuvaan yhteispeliin:

Paras mahdollinen käyttökokemus edellyttää sekä TV:n kaukosäätimen että Digiboxin kaukosäätimen käyttöä.

(tarvitset molempia kaukosäätimiä, mikäli haluat tallentaa eri kanavaa mitä katselet)

Huom! Tässä ohjeessa oletetaan, että digiboksi on kytketty television HDMI1 nimiseen tuloliitäntään. Mikäli olet liittänyt digiboksin johonkin toisen tuloliitäntään, käytä tätä tuloliitäntää aina kun ohjeessa puhutaan HDMI1 liitännästä.

- \_\_\_\_\_
- 1. Laita Digiboxin Virta päälle Digiboxin kaukosäätimestä.
- Laita TV:n virta päälle TV:n kaukosäätimestä.
   Valitse ensin TV:stä ohjelma lähde TV:n kaukosäätimestä, esim. HDMI1 nähdäksesi digiboxin kautta tulevaa kuvaa (ohjelmalähteen valinta sijaitsee usein kaukosäätimen yläreunassa)
- 4. Voit varmistaa, että TV näyttää nyt Digiboxin kautta tulevaa kuvaa, ottamalla käteesi digiboksin kaukosäätimen ja vaihtamalla kanavaa digiboksin kaukosäätimestä. Mikäli kanava vaihtuu, on valinnat tehty oikein.

## Ohjelman tallentaminen, ja toisen kanavan katselu saman aikaisesti:

- Valitse tallennettava ohjelma Digiboksin kaukosäätimestä, ja aloita tallennus. Kuvaruutu varmistaa, että tallennus on aloitettu näyttämällä punaista palloa. (Digiboksisi nauhoittaa nyt taustalle sille määritettyä kanavaa TV:stä riippumattomasti)
- Ota käteesi TV:n kaukosäädin ja vaihda ohjelmalähteeksi TV.

Nyt katselet TV:tä TV:n oman virittimen kautta. Voit varmistaa, että katselet ohjelmaa TV:n virittimen kautta koittamalla vaihtaa kanavaa TV:n kaukosäätimestä.

 Digiboksisi nauhoittaa taustalle sille määritettyä kanavaa TV:stä riippumattomasti. Mikäli haluat tarkistaa mitä ohjelmaa digiboxi nauhoittaa, valitse TV:n kaukosäätimestä uudelleen HDMI1, ja näet nyt digiboksin käynnissä olevan tallennuksen kanavan.

Huom! Et voi "vahingossa" lopettaa tallentamista TV:n kaukosäätimestä, etkä digiboksinkaan kaukosäätimestä. Mikäli yrität vaihtaa digiboksin kanavaa tallentamisen ollessa käynnissä, tulee näytölle ilmoitus "Kanavan vaihto ei ole mahdollista nauhoituksen aikana".

Jos haluat nyt keskeyttää tallennuksen paina STOPnäppäintä.

Esimerkkejä TV kaukosäätimen sisääntulon valinta napista

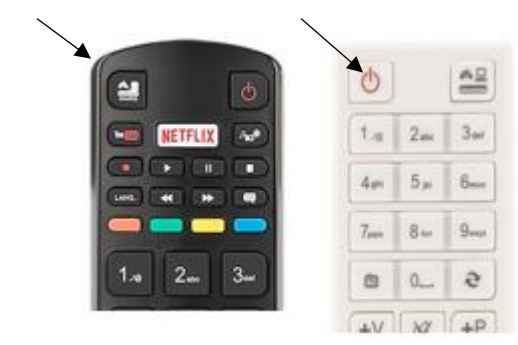

#### KAUKOSÄÄTIMEN PERUSTOIMINTOJA:

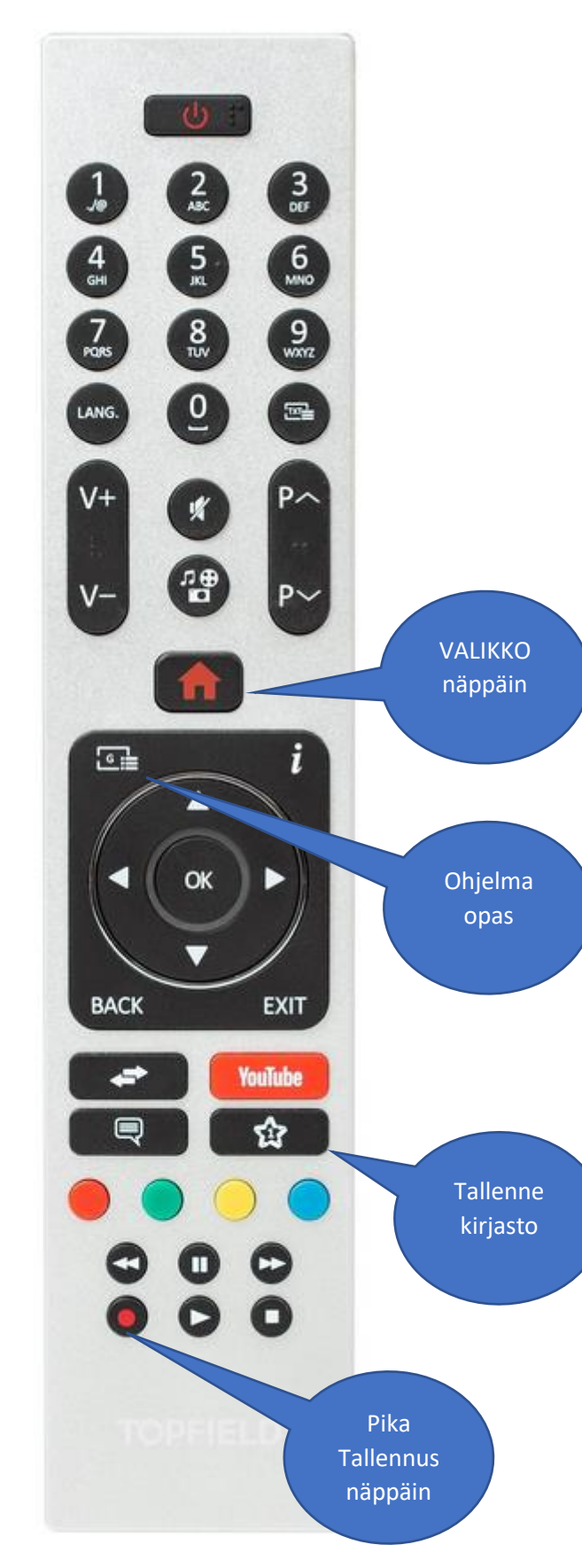

## **TOPFIELD CRC-7000**

### Pikaohje (v1.4)

#### 1. ALOITUS

Kytke virtajohto, HDMI kaapeli ja antennikaapeli. Käynnistä laite virtapainikkeesta, sekä valitse Televisiosi ohjelmalähteeksi HDMI liitäntä.

Odota että laite käynnistyy (laitteen näytössä lukee "boot") Kun laitteen näyttöön vaihtuu "Ft.", asennus valikko tulee näkyviin TV:n kuvaruutuun.

Valitse kuvaruutuvalikosta laiteen käyttökieli, ja paina kaukosäätimen OK. (kuva1) Tämän jälkeen valitse maa, jossa laitetta käytetään sekä paina OK. (kuva2)

#### 2. YKSITYISYYDEN ASETUKSET

-Paina kaukosäätimen OK-painiketta, jolloin oletuksena hyväksyt mm. kaikki hybridi- ja smart- tv -palvelut sekä ohjelmapäivitykset käyttöön.

-Paina vielä kaksi kertaa kaukosäätimen OK-painiketta ja pääset seuraavaan vaiheeseen määrittelemään internet yhteyttä.

#### 3. Verkko/Internet asetukset

-Valitse verkon tyyppi kaukosäätimen vasemmalle oikealle nuolilla (langaton/langallinen)
-Tehtyäsi valinnan, paina kerran nuoli ylöspäin seuraava -painike aktivoituu -> paina ok.
Mikäli valitsit langattoman yhteyden, valitse kotiverkkosi listalta ja paina ok.
-Syötä verkon salasana, ja valitse lopuksi ok.
-Odota, kunnes odota teksti poistuu, ja <u>seuraava</u> -painike aktivoituu. Paina kaukosäätimestä OK.

#### 4. Lähetyksen tyyppi

-Aloita painamalla kaukosäätimestä nuolta ylös. (Oletus Skannaus koodattuna valintaa ei tarvitse muuttaa) -Siirry nuolella alaspäin ja valitse verkko: digitaaliantenni tai digitaalikaapeli, ja painamalla ok.

Siirry alas seuraava painikkeeseen, ja paina ok.

-Automaattinen kanavahaku käynnistyy.

(Haun Eteneminen näkyy %-lukuna ja ruudulle päivittyy listaa löydetyistä kanavista) Odota kunnes haku on valmis -> laite on nyt käyttövalmis.

#### kuva1

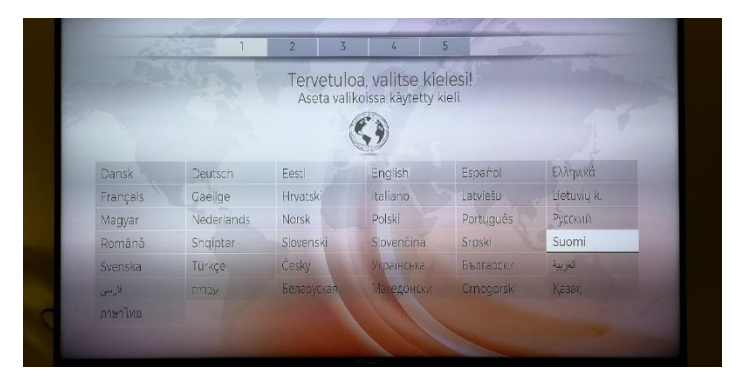

#### kuva2

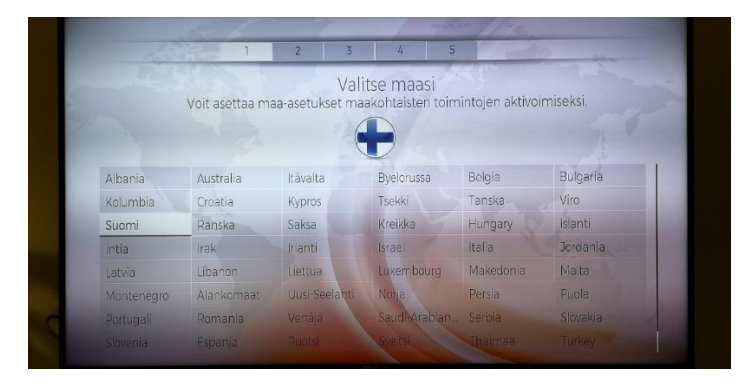

## Tallennus toiminnon käyttöönotto:

Kytke kiintolevy levy laitteen takapaneelin USB- liittimeen kiintolevyn paketissa mukana tulevalla kaapelilla. Paina kaukosäätimen REC-painiketta -> saat ilmoituksen, että levy on formatoitava. Valitse Kyllä ja paina OK, PIN koodi on 0000.

→ Nyt laite on valmis ohjelmien tallentamiseen.

#### Tallennus toiminnon käyttö:

Topfield CRC-7000 Digiboxi tallentaa vain yhtä ohjelmaa kerrallaan. Tallennuksia voit ajastaa suoraan EPG ohjelma oppaasta tai aloittaa tallennuksen koska tahansa painamalla kaukosäätimen punaista tallennus -painiketta. Tallenne kirjaston saat auki helposti kaukosäätimen pikanäppäimestä " tähti" (YouTube-napin alapuolella)

#### Smart palveluiden käyttö:

Smart palveluita pääset käyttämään suoraan laitteen menu -valikosta.

#### Maksullisten TV kanavien katselu ja tallentaminen:

Tarvitset CI+ kortin lukijamoduulin, joka liitetään laitteen etupaneelin CI-moduulipaikkaan. Lisäksi tarvitset maksu tv palveluiden salauksenpurkukortin, jossa on voimassa oleva maksu-tv-sopimus.

## **TOPFIELD CRC-7000**

## Snabbanvisnig (v1.4)

#### 1. PÅBÖRJAN

Kopla i strömledningen, HDMI kaabeln och antennkabeln. Koppla apparaten från strömbrytaren och välj HDMI kopling som programkälla från din TV. Vänta så länge att apparaten startar (på skärmen står "boot")

Då texten på skärmen byts till "Ft", kommer inställningsmenyn på bildskärmen i TV:n.

Välj språket du vill använda från menyn och tryck OK från fjärkontrollen. (bild 1)

Efter det välj land där apparaten kommer att användas och tryck OK (bild 2)

## 2. SECRETESS INSTÄLLNINGAR

#### Smart -servicens bruksanvisnig

-Tryck OK från fjärrkontrollen, och du accepterar alla hybrid- och smart-tv-services som standard val. -Tryck OK från fjärrkontrollen. 2 konger mera, och du är färdig till nästä steg var man set-up nätverk.

#### 3. Nätverks / internet inställningar

-Välj typ av nätet med frjärkontrollens pilar till höger eller vänster

-tryck en gång pilen uppåt

<u>följande</u> -knapp aktiveras -> tryck OK.

Ifall du väljer trådlös nät, välj rätt nät från listan och tryck OK.

-Skriv in lösenordet och välj OK.

Vänta så länge att texten försvinner och <u>följande</u> -knappen aktivers. Tryck OK.

#### 4. Typ av sändning

-Börja genom att trycka pilen upp. Övergå med pilen neråt och välj rätt nät: digitalantenn eller digitaal kabel genom att trycka OK Flytta ner till följande altervnativ och tryck OK -Automatiska kanalsök påbörjar.

Vänta tills kanalsöket är färdigt ->Apparaten är nu färdig för bruk.

#### bild1

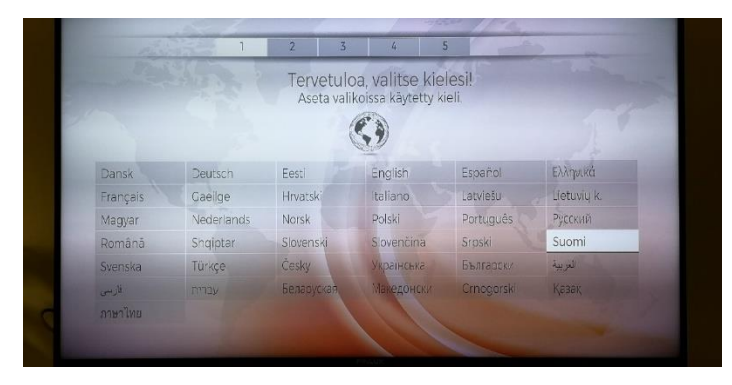

#### bild2

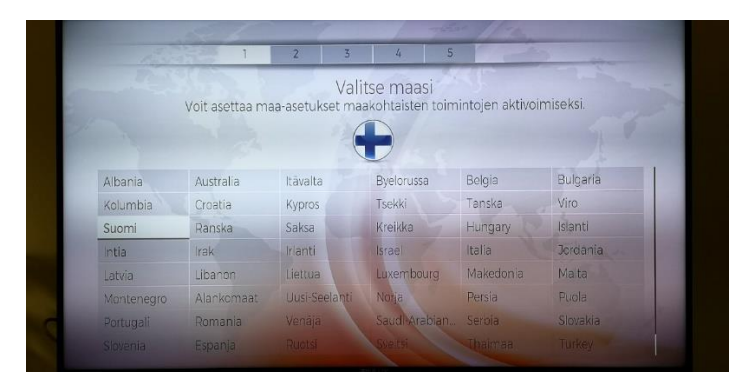

## Hur ta ibruk sparningen:

Kopla hårddisken i apparatens bakpanels USB-kopling med kabeln som kommer med i paketet. Tryck REC-knappen i fjärkontrollen -> du får ett meddelande att disken ska formateras. Välj JA och tryck OK, PIN kooden är 0000.

#### Användning av sparning:

Topfield CRC-7000 Digibox sparar ett program i taget. Du kan tidslägga sparningen direkt från EPG programguiden eller påbörja sparningen när som helst genom att använda fjärkontrollens röda sparnings-knapp. Alla redan sparade program kan man öppna lätt med snabbknappen som ser ut som en stjärna.

#### Användning av smart-service:

Du kan använda smart-servicen direkt genom att använda menyn.

#### Avgiftsbelagda kanalers åskådning och sparning:

Du behöver en CI+ kort i läsmoduulen, som koplas i Clmodulstället i apparatens frontpanel. Dessutom behövs avgifts tv servicens krypterings tydling kort som har en giltig avgifts tv-kontrakt.